## **MyPortal Time Entry Instructions**

- 1. Login to MyPortal myportal.cofc.edu
- 2. Select the Faculty, Advisors, Staff & Administration Profile
  - a. The employee tile is only available under this profile, <u>student employees</u> will need to change their profile by clicking on the drop-down arrow located at the top right-hand corner of the page and follow the screenshots below.

| COLLEGE of CHARLE                         | SION |  |
|-------------------------------------------|------|--|
| Select profile                            |      |  |
| Please select a profile                   | ×    |  |
| College of Charleston Member              | >    |  |
| Guest                                     | >    |  |
| Please select a profile                   | ×    |  |
| Student                                   | >    |  |
| Eaculty, Advisors, Staff & Administration |      |  |
| Alumni                                    | >    |  |

3. Enter your SSO username and password

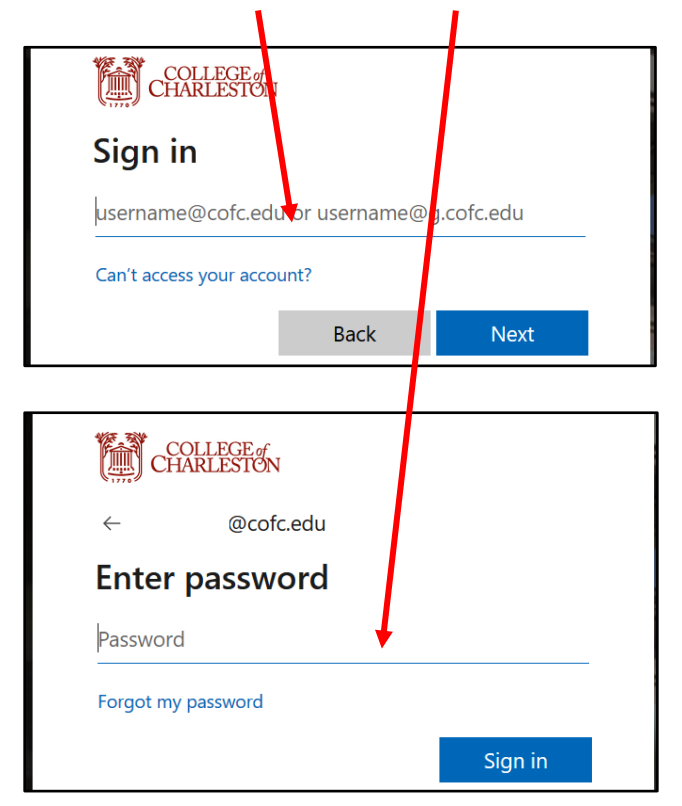

## 4. Click Employee Dashboard

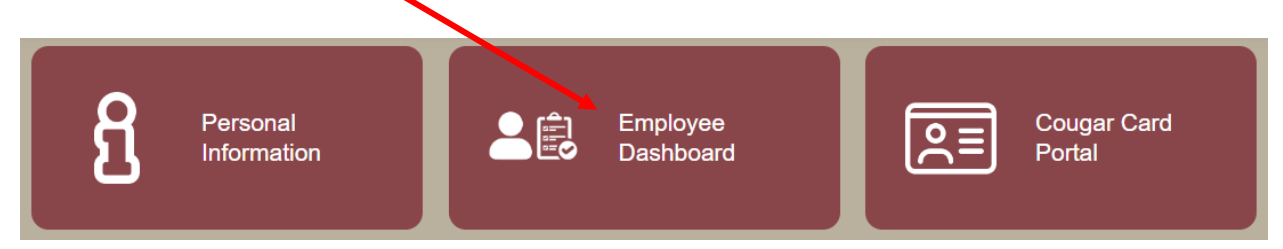

## In the My Activities section, click on "Enter Time"

| My Activities         |  |
|-----------------------|--|
| Enter Time            |  |
| Request Time Off      |  |
| Approve Time          |  |
| Approve Leave Report  |  |
| Approve Leave Request |  |

All available timesheet will be populated on the next screen. Click on the "Start Timesheet" button to extract it.

**NOTE:** Temporary and Student employees should not start the timesheet if they did not work in that position during the pay period.

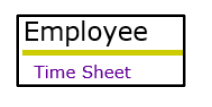

| Pay Period                           | eriod Hours/Units Submitted On |                 |  |  |  |
|--------------------------------------|--------------------------------|-----------------|--|--|--|
| Sr. Payroll Analyst, 086487-00, 1, 3 |                                |                 |  |  |  |
| 06/01/2022 - 06/15/2022              |                                | Start Timesheet |  |  |  |

5. Select "Hours Worked" from the Earn Code drop-down menu.

| Earn Code        |   |
|------------------|---|
| Select Earn Code | ^ |
| Hours Worked     | ^ |
| Annual Leave     |   |
| Sick Leave       |   |

6. Enter the Starting and Ending time for **Hours Worked and Lunch Break by** clicking on the clock icon to scroll through hours, minutes and AM/PM.

| Start Time* |   | End Time* |   | Hours |   |
|-------------|---|-----------|---|-------|---|
| 08:30 AM    | Θ | 02:00 PM  | Θ | 5.50  | Θ |
| 03:00 PM    | Θ | 05:00 PM  | Ø | 2.00  | Θ |

Click on **Set** to close and record the time.

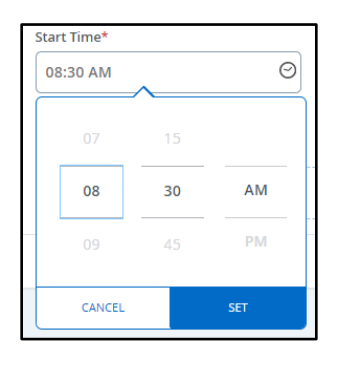

7. Click the **Save** button at the bottom to save your entry.

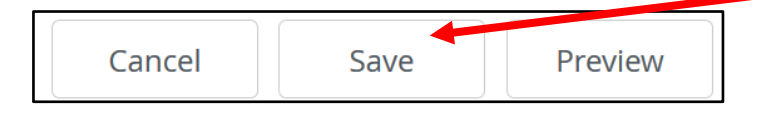

8. Click on the next day in the calendar bar at the top.

| 08/16/2022 - 08/31/2022 90.0 | 0 Hours 🧃 🗩 |                  |                  |                  |
|------------------------------|-------------|------------------|------------------|------------------|
| SUNDAY                       | MONDAY      | TUESDAY          | WEDNESDAY        | THURSDAY         |
| 14                           | 15          | 16<br>Taliyanayi | 17<br>7.50 Hours | 18<br>7.50 Hours |

Select the appropriate **Earn Code**, i.e. Annual Leave, Sick Leave, etc. and enter the hours

| nours.           |   |
|------------------|---|
| Earn Code        |   |
| Select Earn Code | ^ |
| Hours Worked     | ^ |
| Annual Leave     |   |
| Sick Leave       |   |

| Start Time* |   | End Time* |   | Hours |
|-------------|---|-----------|---|-------|
| 08:30 AM    | Θ | 04:00 PM  | ૭ | 7.50  |

9. Click the **Save** button at the bottom to save your entry.

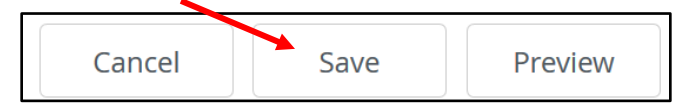

10. To copy the Earn Code and hours, click the **Copy** (double rectangle) button to copy the same leave hours to other days in the pay period.

| Annual Leave 📀 08:30 AM - 04:00 PM 7.50 Hours |  |  |
|-----------------------------------------------|--|--|
|-----------------------------------------------|--|--|

ALL the days in the pay period will be displayed.

| Copy Time Entry                                 |             |                |            |     |      |     | Х   |
|-------------------------------------------------|-------------|----------------|------------|-----|------|-----|-----|
| Annual Leave : 7.50 Hours (06/14/2022, TUESDAY) | Pay Period: | 06/01/2022 - 0 | 06/15/2022 |     |      |     | ?   |
| Select Options                                  | SUN         | MON            | TUE        | WED | THU  | FRI | SAT |
| Copy to the end of pay period                   | 29          | 30             | 31         | 1   | 2    | 3   | 4   |
| Include Saturdays                               | <i>r</i>    | 6              | 7          | 0   | 0    | 4.0 | 44  |
| Include Sundays                                 | 5           | ь              | /          | 8   | 9    | 10  | 11  |
|                                                 | 12          | 13             | 14         | 15  | 16   | 17  | 18  |
|                                                 |             |                | 7.50 Hours |     |      |     |     |
| Cancel                                          |             |                |            |     | Save |     |     |

Click on the day(s) you want to copy to.

Click the blue save button.

The following message will display at the top left:

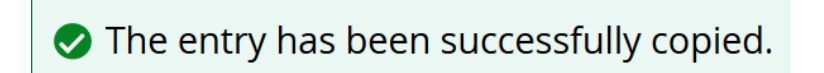

11. Click on white **Preview** button to review your time entry

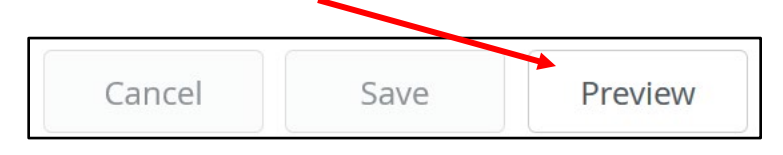

12. Once all your entries are complete and reviewed for accuracy, click on the **Submit** button for approval.

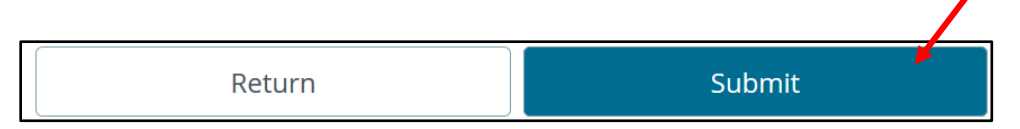

13. Clicking on the gray **Restart Time** button will delete all changes that you have made to your timesheet.

|             | 🔿 Restart Time 😰 Leave Balances |
|-------------|---------------------------------|
| In Progress | Submit By 03/23/2023, 03:00 PM  |